## **December Lite**

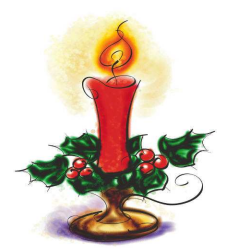

|    | L1 (x axis) | L2 (y axis) |
|----|-------------|-------------|
| 1  | 20          | 15          |
| 2  | 20          | 12          |
| 3  | 17          | 10          |
| 4  | 14          | 12          |
| 5  | 14          | 15          |
| 6  | 10          | 16          |
| 7  | 10          | 13          |
| 8  | 7           | 13          |
| 9  | 5           | 15          |
| 10 | 5           | 10          |
| 11 | 11          | 10          |
| 12 | 8           | 6           |
| 13 | 12          | 8           |
| 14 | 12          | 4           |
| 15 | 15          | 8           |
| 16 | 20          | 8           |
| 17 | 25          | 10          |
| 18 | 28          | 12          |
| 19 | 28          | 15          |
| 20 | 26          | 18          |
| 21 | 23          | 18          |
| 22 | 20          | 15          |
| 23 | 20          | 34          |
| 24 | 17          | 32          |
| 25 | 17          | 34          |
| 26 | 19          | 37          |
| 27 | 17          | 40          |
| 28 | 15          | 37          |
| 29 | 17          | 34          |
| 30 | 17          | 32          |
| 31 | 14          | 32          |
| 32 | 14          | 15          |

## **TI-73 Graphing Calculator**

Press **WINDOW:** Set the following.

Xmin = 0 Xmax = 40  $\Delta X = (skip this one)$  Xscl = 2 Ymin = 0 Ymax = 40Yscl = 2

## Prepare the plot.

- Press  $2^{nd}$ , and  $\underline{Y}=$  (PLOT) Number one should be highlighted.
- Press ENTER.
- Highlight On
- Down arrow, right arrow to the Line Graph
- Press ENTER, arrow down.
- Xlist should say L1 and Ylist
- should say L2.
- Arrow down to Mark.
- Arrow right, highlight the **dot** Press ENTER

## Enter the data.

- Press **LIST** this is where we will enter data
- Enter the domain values (x's) in L1.
- Enter the range values (y's) in L2.
- Make certain the values are in order and that the x and y values correspond.

After the coordinate points are entered, press **<u>GRAPH</u>** 

| LITE   | Transformation      | Result     |
|--------|---------------------|------------|
| (x, y) | Right 3             | (x + 3, y) |
| (x, y) | Down 2              |            |
| (x, y) | Left 4 and up 1     |            |
| (x, y) | Vertical stretch of |            |
|        | 3                   |            |
| (x, y) | Horizontal shrink   |            |
|        | of 1⁄2              |            |

Draw "Lite" using the rule (2x, 2y). Draw "Lite" using the rule (.5x, .5y) Draw "Lite" using the rule (x, 2y).